# GSXR Unity SDK 开发者快速入门文档

V1. 0. 10

2023年9月12日

| 1. | SDK 简介                                 | 1  |
|----|----------------------------------------|----|
| 2. | SDK 配置说明                               | 3  |
|    | 2.1. 支持设备                              | 3  |
|    | 2.2. 开发环境要求                            | 3  |
| 3. | 开发注意事项                                 | 5  |
|    | 3.1. Android Manifest 文件配置             | 5  |
| 4. | 快速入门                                   | 7  |
|    | 4.1. 准备文件                              | 7  |
|    | 4.2. 新建工程                              | 7  |
|    | 4.3. 打开包管理器                            | 8  |
|    | 4.4. 包管理器切换筛选本地视图                      | 8  |
|    | 4.5. 包管理器导入本地插件安钮                      | 9  |
|    | 4.6.选择文件导入                             | 9  |
|    | 4.7. 导入完成                              | 10 |
|    | 4.8. 根据实际需求导入 TextMesh 演示 Samples 所需资源 | 10 |
|    | 4.9. 快速转换平台                            | 11 |
|    | 4.10. 一键生成默认设置                         | 12 |
|    | 4.11. 普通相机一键转成 GSXR                    | 13 |
|    | 4.12. 编写输入行为编辑器打开方式                    | 14 |
|    | 4.13. 配置输入行为映射                         | 14 |
|    | 4.14. 编辑手柄预制                           | 15 |
|    | 4.15. 行为映射绑定                           | 15 |
|    | 4.16. 生成 GSXR_Settings                 | 16 |
|    | 4.17. 修改 GSXR_Settings                 | 16 |
|    | 4.18. 调式运行                             | 17 |
|    | 4.19. 自定义添加 DontDestroyOnLoad          | 18 |
|    | 4. 20. 打包设置                            | 18 |
| 5. | 编辑行为                                   | 19 |
|    | 5.1. 行为编辑器                             | 19 |
|    | 5.2. 行为绑定                              | 20 |
|    | 5.2.1. 组件添加行为绑定集合                      | 20 |
|    | 5.2.2. 组件添加行为绑定类型                      | 20 |
|    | 5. 2. 3. Boolean 行为绑定路径和输入源            | 21 |
|    | 5.2.4. Single 行为绑定路径和输入源               | 22 |
|    | 5.2.5. Vector2 行为绑定路径和输入源              | 22 |
|    | 5.2.6. 自定义脚本绑定行为路径和输入源                 | 23 |
|    | 5.2.7. 获取 Hmd 键值                       | 24 |
|    | 5. 2. 8. 设置 GSXR_Manager 脚本执行优先级       | 24 |
| 6. | 全局设置                                   | 25 |
|    | 6.1. 设置文件路径                            | 25 |
|    | 6.2. 设置快捷指引                            | 26 |
|    | 6.3.设置参数说明                             | 26 |
| 7. | 异常处理                                   | 27 |

|    | 7.1.版本异常                     | 27 |
|----|------------------------------|----|
|    | 7.2. URP/LWRP 模板导入后 dll 拷贝失败 | 27 |
| 8. | 注意事项                         | 28 |
|    | 8.1.设计返回逻辑                   | 28 |

#### 1. SDK 简介

本文档介绍 GSXR\_SDK 在 Unity 引擎的实现方式, 使用 GSXR\_Unity\_SDK(以 下简称 SDK)制作运行在适配了 General Standard for XR(以下简称 GSXR)标准 的 XR 设备上的 XR 应用。GSXR\_Unity\_SDK 主要包含: 头部组件、手部组件和扩 展多追踪器组件。每个组件都会包含定位模块,以及不同的交互方式。特殊之处 是,头部组件还会包含图像模块,手部组件可以动态加载不同终端设备的模型。

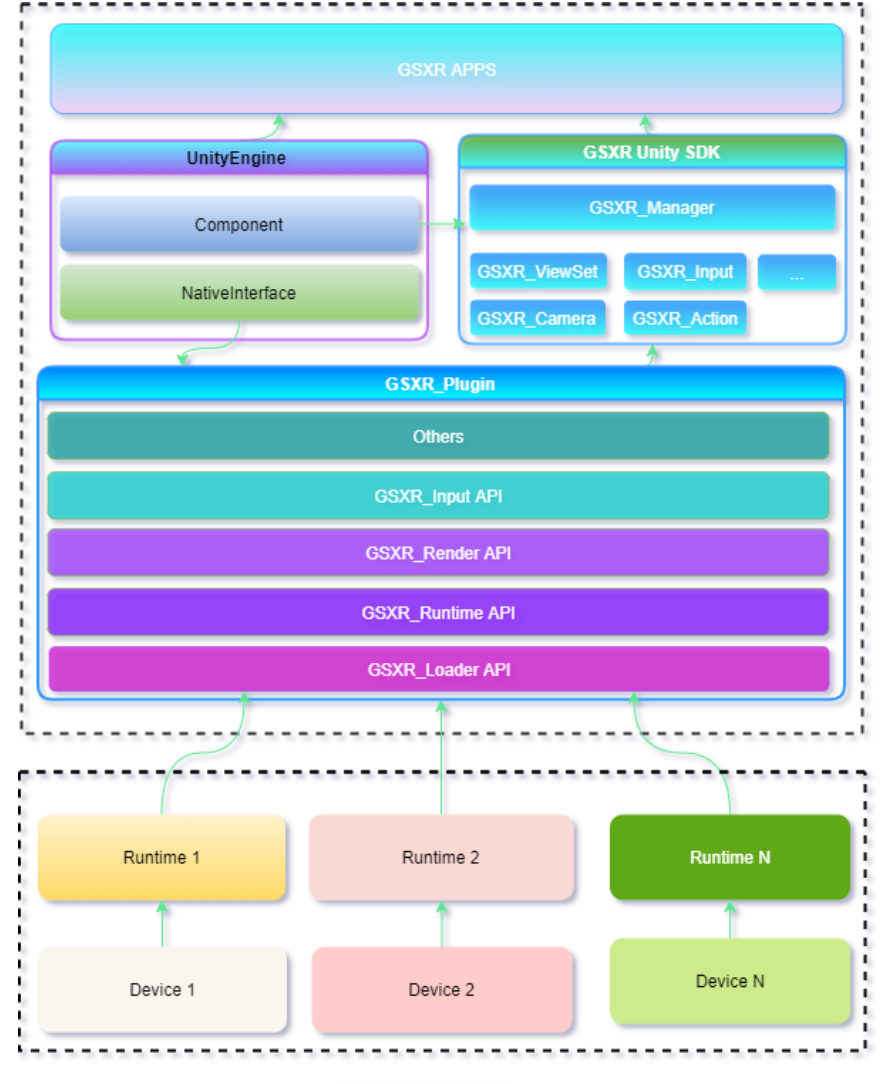

图 1 SDK 架构图

SDK 通过 UnityPlugin 文件的格式提供,开发者导入后可看到如下目录:

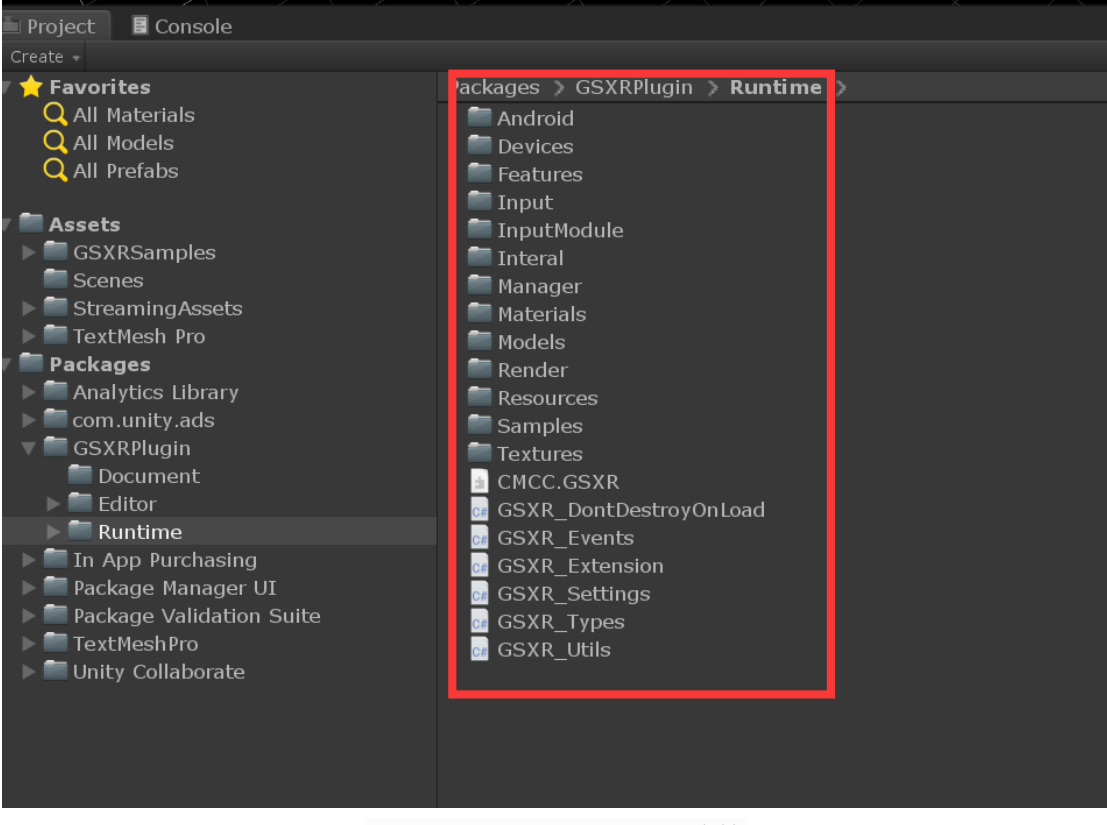

图 2 GSXRP1ugin 目录结构

Packages->GSXRPlugin 下的每个子目录都对应 SDK 中相应的功能,子目录下的 Runtime/Samples 目录中提供了供您参考的场景和 GSXRSamples.unitypackage, 在适配 SDK 时遇到问题可查看文档。

GSXR\_Settings 包含全局设置的参数相关功能;

GSXR\_Plugin 包含底层相关的接口相关功能;

GSXR\_Manager 包含 Runtime 与 Render 初始化的相关功能;

GSXR\_ViewSet 包含视图集渲染提交相关功能;

GSXR\_Camera 包含视图渲染提交相关功能;

GSXR\_Input 包含按键行为事件绑定相关功能;

GSXR\_TrackedObject 包含 Tracker 对象姿态追踪震动相关功能;

GSXR\_InputModule 包含事件系统相关功能;

GSXR\_GazeSwitcher 包含射线切换相关功能。

#### 2. SDK 配置说明

#### 2.1. 支持设备

GSXR 系列设备

#### 2.2. 开发环境要求

支持 Unity 版本 : 2018.4.x、2019x、2020x、2021x.

Supported Plaforms and Low-Level Graphics APIs

| Platform D3D1            |             | 1 D3                  | D12                   | OpenGL/GLES    | Vulkan      | Metal     | Build Status   |               |            |
|--------------------------|-------------|-----------------------|-----------------------|----------------|-------------|-----------|----------------|---------------|------------|
| ✓ <sup>1</sup> Android - |             | -                     |                       | ✓ <sup>2</sup> |             |           | ✓ <sup>1</sup> |               |            |
| #QualitySetting          | gs vSync(   | Count                 |                       |                |             |           |                |               |            |
| Don't Sync               | Every V     | Blank                 | Every                 | Second V Blan  | ık          |           |                |               |            |
| ✓ <sup>1</sup>           | -           |                       | -                     |                |             |           |                |               |            |
| #Minimum API             | l level Ree | commei                | nded Se               | tting          |             |           |                |               |            |
| Androi                   | idSDK       |                       |                       |                |             |           |                |               |            |
| ✓ <sup>1</sup> >=Andro   | oidApiLev   | vel22                 |                       |                |             |           |                |               |            |
| #Target Archite          | ectures     |                       |                       |                |             |           |                |               |            |
| AndroidArchit            | tecture     |                       |                       |                |             |           |                |               |            |
| 🖌 <sup>1</sup> ARMv7     |             | 🖌 1 /                 | ARM64                 |                |             |           |                |               |            |
| #Unity 2018 Te           | emplate     |                       |                       |                |             |           |                |               |            |
| Unity Version            | 2D          | 3D                    | 3D W                  | idth Extras    | Hight-Defin | nition RP | Lightweight    | RP VR Ligh    | tweight RP |
| Unity2018x               | -           | <b>√</b> <sup>1</sup> | ✓ <sup>1</sup>        |                | -           |           | ✓ <sup>1</sup> | -             |            |
| #Unity 2019 Te           | emplate     |                       |                       |                |             |           |                |               |            |
| Unity Version            | 2D          | 3D                    | 3D W                  | idth Extras    | Hight-Defin | nition RP | Universal Rer  | nder Pipeline |            |
| Unity2019x               | -           | <b>√</b> <sup>1</sup> | ✓ <sup>1</sup>        |                | -           |           | ✓ <sup>1</sup> |               |            |
| #Unity 2020 Te           | emplate     |                       |                       |                |             |           |                |               |            |
| Unity Version            | 2D          | 3D                    | 3D W                  | idth Extras    | Hight-Defin | nition RP | Universal Rer  | nder Pipeline |            |
| Unity2020x               | -           | <b>√</b> <sup>1</sup> | <b>√</b> <sup>1</sup> |                | -           |           |                |               |            |
| ✓ <sup>1</sup>           |             |                       |                       |                |             |           |                |               |            |
| #Unity 2021 Te           | mplate      |                       |                       |                |             |           |                |               |            |

Unity Version2D3D3D Width ExtrasHight-Definition RPUniversal RenderPipelineUnity2021x-<hr/><hr/><hr/>-<hr/>1

图 3 版本支持

#### 向下兼容存在项目风险请按支持版本进行移植。

| JDK                      | jdk1.8.0及以上                    |
|--------------------------|--------------------------------|
| Android SDK              | API Level 22 及以上               |
| Android NDK              | android-ndk-r16b(Unity2018.4x) |
| TextMeshPro(Plugin)      | >=com.unity.textmeshpro@1.4.1  |
| Scripts Runtime Version* | .NET 4.x Equivalent            |
| Visual Studio            | >=2017(安装使用 Unity 开发游戏插件)      |

图 4 环境需求

#### 注意: Unity 菜单 Windows->GSXR BuildSettings 推荐设置

| GSXR BuildSettings             |                                                | • ×<br>= |
|--------------------------------|------------------------------------------------|----------|
| Default Orientation Recommen   |                                                |          |
| Default Orientation            |                                                |          |
| ColorSpace Linear GraphicsDe   | viceType Recommended Setting as OpenGLES3 Only |          |
|                                | OpenGLES3                                      |          |
| QualitySettings vSyncCount Re  |                                                |          |
| vSyncCount                     |                                                |          |
| MTRendering Recommended S      |                                                |          |
| MultiThreadRendering           |                                                |          |
| Blit Type Recommended Settin   | g as Never                                     |          |
| Blit Type                      |                                                |          |
| Use 32-Bit Display Buffer Reco |                                                |          |
| Use 32-Bit Display Buffe       | r 🔽                                            |          |
| Android SDK Setting Path : Ec  |                                                |          |
| Minimum API level Recommend    |                                                |          |
| Minimum API level              | Android Api Level 22                           |          |
| Target Architectures Recomme   |                                                |          |
| Target Architectures           |                                                |          |
|                                | Generate default settings                      |          |
|                                |                                                |          |

图 5 GSXR BuildSettings 界面

#### 3. 开发注意事项

#### 3.1. Android Manifest 文件配置

 如果是 VR 应用需要添加特殊标签,实现 VR 模式显示,这个配置由不同厂商 指定各自需求;

<uses-feature android:name="android.software.vr.mode" android:required="true" />
<category android:name="com.general.intent.category.XR" />

• 添加自定义的权限

<!---以下是必需权限--->

```
<!---SDK 基础功能--->
<uses-permission android:name="android.permission.READ_EXTERNAL_STORAGE" />
<!---以下是可选权限--->
<!---蓝牙--->
<uses-permission android:name="android.permission.BLUETOOTH" />
<uses-permission android:name="android.permission.BLUETOOTH ADMIN" />
<uses-permission android:name="android.permission.INJECT_EVENTS" />
<!--支付功能-->
<uses-permission android:name="android.permission.INTERNET" />
<uses-permission android:name="android.permission.ACCESS_NETWORK_STATE" />
<!--震动接口-->
<uses-permission android:name="android.permission.VIBRATE"/>
<!---设置亮度 --->
<uses-permission android:name="android.permission.WRITE_SETTINGS" />
<!--修改语言 --->
<uses-permission android:name="android.permission.CHANGE CONFIGURATION" />
修改方式
```

修改 GSXRPlugin\Editor\GSXR\_ModifyManifest.cs

| )<br>1 | 1 2       | ■│■ 위 게 제 <sub>구</sub> 응입                                                                                        |                         |                   |                                       | ± <sub>∓</sub> © - ⊙ | お・ 省 💾           |
|--------|-----------|----------------------------------------------------------------------------------------------------|-------------------------|-------------------|---------------------------------------|----------------------|------------------|
| GSXR   | Plugin    | _AndroidInteral.cs                                                                                               | GSXR_ModifyManifest.    | cs ≠ × GSXR_H     | HelloGSXRTextBr                       | reathing.cs          | GSXR_Extens      |
| ST CN  | ACC.GS    | XR.Editor                                                                                                    |                         |                   |                                       | 👻 🔦 GSXR.An          | ndroid Manifest  |
|        | 22        | ☐namespace GSXR                                                                                                  |                         |                   |                                       |                      |                  |
|        | 23        | {                                                                                                    |                         |                   |                                       |                      |                  |
|        | 24        | 0 个引用   0 项更词                                                                                                    | 牧 0 名作者,0 项更改           |                   |                                       |                      |                  |
|        | 25        | public class GSXF                                                                                                | R_ModifyManifest : IP   | ostGenerateGra    | dleAndroidPro                         | oject                |                  |
|        | 26        | {                                                                                                    |                         |                   |                                       |                      |                  |
|        | 27        |                                                                                                    |                         |                   |                                       |                      |                  |
|        | 28        |                                                                                                    |                         |                   |                                       |                      |                  |
|        | ~~        | 0 个引用 10 项                                                                                                    | 更改   0 名作者,0 项更         |                   |                                       |                      |                  |
|        | 29        | public void On                                                                                                   | PostGenerateGradle/     | AndroidProject(   | string basePat                        | h)                   |                  |
|        | 30        |                                                                                                    |                         |                   |                                       |                      |                  |
|        | 31        | // If needed                                                                                                    | , add condition check   | s on whether yo   | ou need to rur                        | the modificat        | ion routine.     |
|        | 32        | // For exam                                                                                                    | pie, specific configura | ition/app optioi  | ns enabled                            |                      |                  |
|        | 33        | a de la companya de la companya de la companya de la companya de la companya de la companya de la companya de la | 4: <b>f</b> t A d d     |                   | • • • • • • • • • • • • • • • • • • • | (h D - th));         |                  |
|        | 34<br>25  | var androidi                                                                                                    | vianifest = new Andre   | bidivianitest(Get | tivianifestPath(                      | basePath));          |                  |
|        | 35        |                                                                                                    |                         |                   |                                       |                      |                  |
|        | 30<br>27  |                                                                                                    | VML manipulation re     | utinos            |                                       |                      |                  |
|        | 27<br>20  | // Add your                                                                                                    |                         | outines           |                                       |                      |                  |
|        | 20        | androidMan                                                                                                    | ifect SetDermission("   | android normics   | OF PEAD EVT                           | EDNIAL STODA         |                  |
|        | 39        | androidMar                                                                                                    | ifest SetPermission("   | android permiss   | sion WPITE EX                         | TEDNIAL STORA        |                  |
|        | 40<br>//1 | androidMar                                                                                                    | ifest SetPermission("   | android permiss   |                                       | ")·                  | ROL J,           |
|        | /2        | androidMar                                                                                                    | ifest SetPermission("   | android permiss   | Sion GET TASK                         | ر (<br>د").          |                  |
|        | 42<br>13  | androidMar                                                                                                    | hifest SetPermission("  | android permiss   | sion ACCESS M                         | UIEL STATE").        |                  |
|        | 43        | androidMar                                                                                                    | lifest SetPermission("  | android permiss   |                                       | IFTWORK STAT         | TF")·            |
|        | 45        | androidMar                                                                                                    | ifest SetPermission("   | android permiss   |                                       | OARSE LOCAT          | "- ),<br>[(ON"): |
|        | 46        | androidMar                                                                                                    | ifest SetPermission("   | android permiss   | sion BLUFTOO                          | TH ADMIN")           | ion ),           |
|        | 47        | androidMar                                                                                                    | ifest SetPermission("   | android permiss   | sion BLUETOO                          | TH"):                |                  |
|        | 48        |                                                                                                    |                         |                   |                                       | ,                    |                  |
|        | 49        | //ɑsxr cateo                                                                                                    | orv                     |                   |                                       |                      |                  |
|        | 50        | androidMar                                                                                                    | ifest.SetCategory("co   | m.general.inter   | nt.category.XR'                       | "):                  |                  |
|        | 51        |                                                                                                    | 3 7                     | 3                 | 3,                                    |                      |                  |
|        | 52        | //vr mode fe                                                                                                    | eature                  |                   |                                       |                      |                  |
|        | 53        | androidMar                                                                                                    | ifest.SetFeature("and   | roid.software.vr  | .mode", true);                        |                      |                  |
|        | 54        |                                                                                                    |                         |                   |                                       |                      |                  |
|        | 55        |                                                                                                    |                         |                   |                                       |                      |                  |
|        | 56        | androidMar                                                                                                    | ifest.Save();           |                   |                                       |                      |                  |
|        | 57        | }                                                                                                    |                         |                   |                                       |                      |                  |
|        | 58        |                                                                                                    |                         |                   |                                       |                      |                  |
|        |           |                                                                                                    |                         |                   |                                       |                      |                  |

图 5 修改 Manifest 样例

# 4. 快速入门

## 4.1. 准备文件

| 📕 🛛 🏓 🗸 🛛 GSXRPlug                                                                                                    | in        |                                   |                 |           | - 🗆  | $\times$ |  |  |
|----------------------------------------------------------------------------------------------------|-----------|-----------------------------------|-----------------|-----------|------|----------|--|--|
| 文件 主页 共享                                                                                                    | 查看        |                                   |                 |           |      | ~ ?      |  |  |
| ← → · ↑ 🖡 > 此E                                                                                                    | 皀脑 ♪ ℑ    | 文档 (F:) » GSXR-Projects » GSXRPlu | ıgin            | ٽ ×       |      | Q        |  |  |
| ◆ 快速访问                                                                                                    | ^         | 名称 へ                              | 修改日期            | 类型        | 大小   |          |  |  |
| A K还则可                                                                                                    |           | 📜 Document                        | 2021/8/23 18:18 | 文件夹       |      |          |  |  |
| 「 Z545D0Willoads                                                                                                    | <b>^</b>  | 📜 Editor                          | 2021/8/23 22:33 | 文件夹       |      |          |  |  |
|                                                                                                    | *         | 📒 Runtime                         | 2021/8/23 22:30 | 文件夹       |      |          |  |  |
| ◆ 下载                                                                                                    | *         | Document.meta                     | 2021/6/15 10:53 | META 文件   | 1 KB |          |  |  |
| 🖆 文档                                                                                                    | *         | Editor.meta                       | 2021/6/15 10:53 | META 文件   | 1 KB |          |  |  |
| ▶ 图片                                                                                                    | *         | \iint package.json                | 2021/8/23 18:47 | JSON File | 1 KB |          |  |  |
| 📜 АРК                                                                                                    |           | package.json.meta                 | 2021/7/6 14:50  | META 文件   | 1 KB |          |  |  |
| 📜 Builds                                                                                                    |           | 🎝 package-lock.json               | 2021/8/23 18:38 | JSON File | 1 KB |          |  |  |
| GSXRPlugin                                                                                                    |           | package-lock.json.meta            | 2021/7/6 14:50  | META 文件   | 1 KB |          |  |  |
| Packages                                                                                                    |           | README.md                         | 2021/8/20 21:32 | MD 文件     | 5 KB |          |  |  |
| - ruckuges                                                                                                    |           | README.md.meta                    | 2021/6/15 11:12 | META 文件   | 1 KB |          |  |  |
| less one Drive less construction of the second second seco |           | Runtime.meta                      | 2021/6/15 10:53 | META 文件   | 1 KB |          |  |  |
| 🔊 WPS网盘                                                                                                    |           |                                   |                 |           |      |          |  |  |
| 狊 此电脑                                                                                                    |           |                                   |                 |           |      |          |  |  |
| 🧊 3D 对象                                                                                                    |           |                                   |                 |           |      |          |  |  |
| 🗊 Sonic                                                                                                    |           |                                   |                 |           |      |          |  |  |
| 📑 视频                                                                                                    |           |                                   |                 |           |      |          |  |  |
| ▶ 图片                                                                                                    |           |                                   |                 |           |      |          |  |  |
|                                                                                                    | ▼<br>376字 | ₽Ħ                                |                 |           |      |          |  |  |
| 图 7 文件结构图                                                                                                    |           |                                   |                 |           |      |          |  |  |

#### 4.2. 新建工程

案例使用 Unity2018.4.3f1 3D 模板新建工程,如果有特殊需要可选择其他模板。

| \$ | <ul> <li>● 使用 Unity 2018.4.34f1 创建新项目</li> <li>ー □ ×</li> </ul> |                |                          |                         |   |    |   |  |  |
|----|-----------------------------------------------------------------|----------------|--------------------------|-------------------------|---|----|---|--|--|
| 柏  | 莫板                                                              |                |                          | 设置                      |   |    |   |  |  |
|    | <ul> <li></li></ul>                                             | (i)            | (i) 预选<br>◆              | 项目名称*<br>GSXRPlugin2018 |   |    |   |  |  |
|    | 2D                                                              | 3D             | 3D With Extras           | 位置*<br>F:\GSXR-Projects |   |    | _ |  |  |
|    | () 预造<br><b>开开</b>                                              | (j) 预览         | <ul><li>(i) 预选</li></ul> |                         |   |    |   |  |  |
|    | High-Definition RP                                              | Lightweight RP | VR Lightweight RP        |                         |   |    |   |  |  |
|    |                                                                 |                |                          | 取消                      | f | 创建 |   |  |  |

图 8 新建工程

#### 4.3. 打开包管理器

◀ Unity 2018.4.34f1 Personal - SampleScene.unity - GSXRPlugin2018 - PC, Mac & Linux Standalone <DX11> File Edit Assets GameObject Component 增强版功能 Window Help

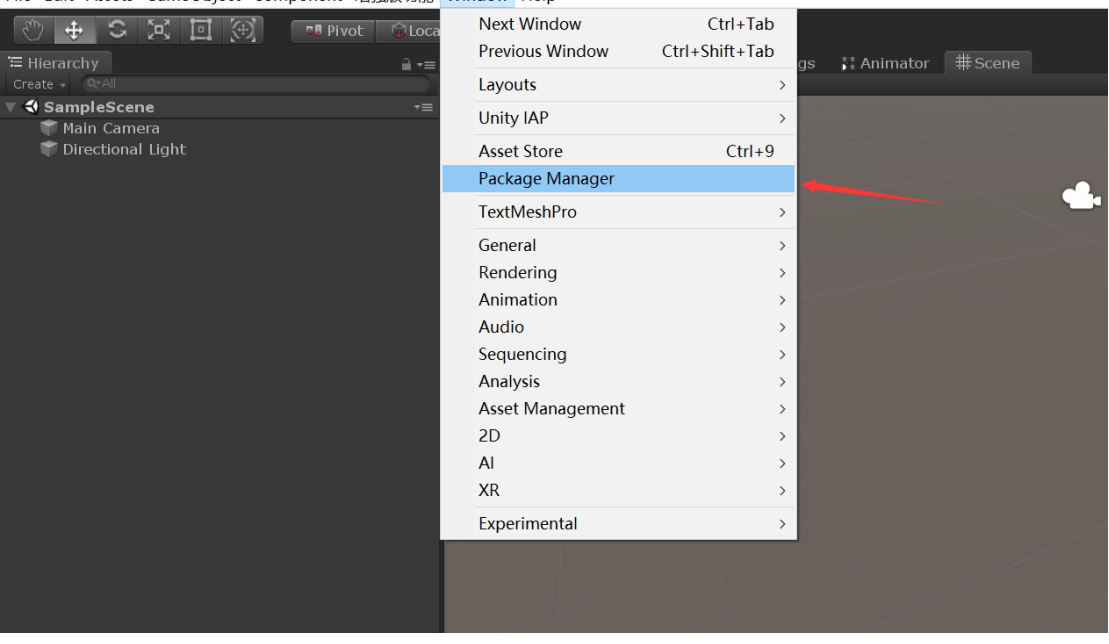

图 9 打开包管理器

4.4. 包管理器切换筛选本地视图

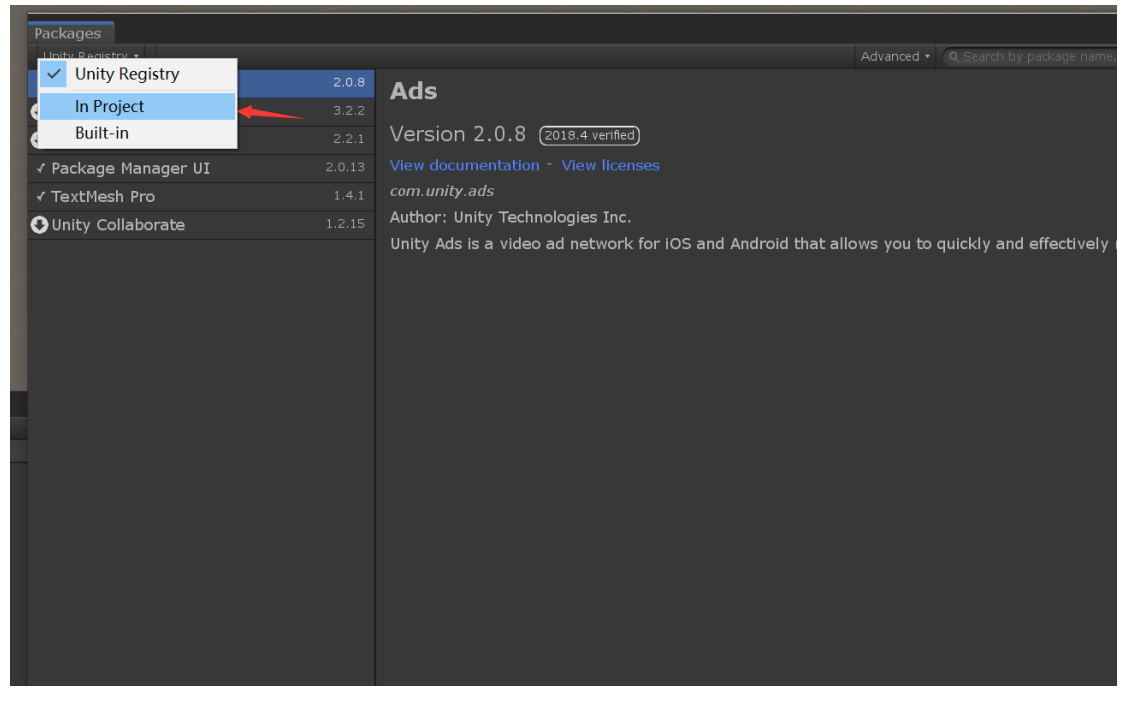

图 10 包管理器切换筛选本地视图

## 4.5. 包管理器导入本地插件安钮

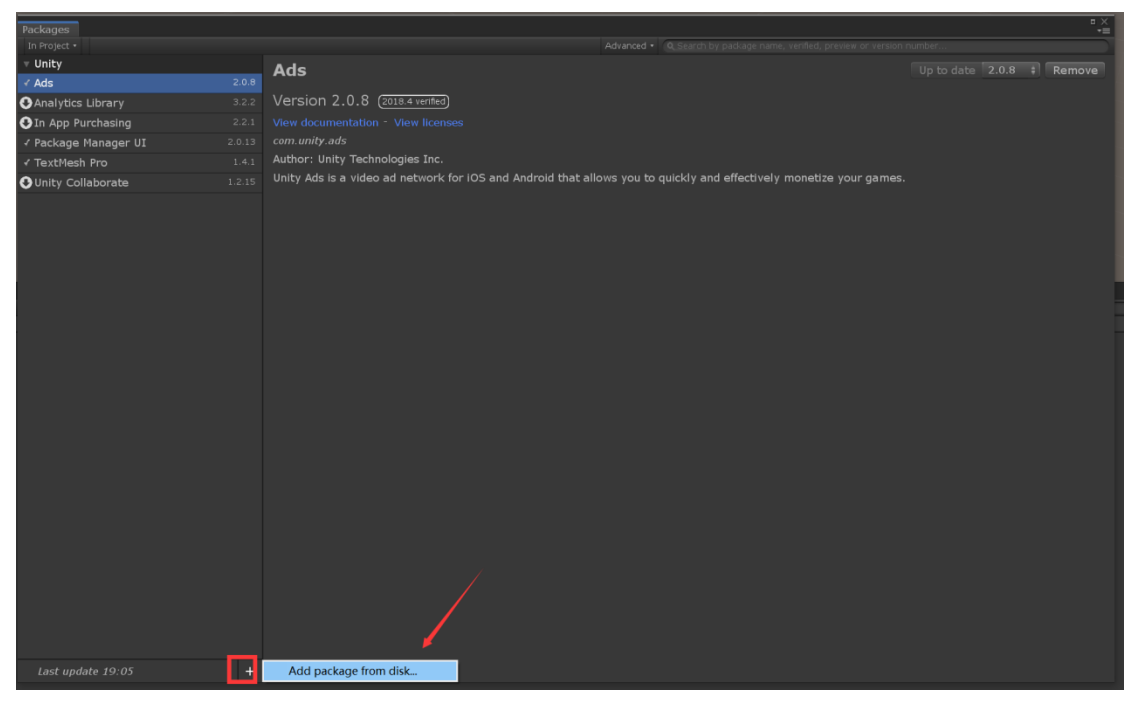

图 11 包管理器导入本地插件按钮

#### 4.6. 选择文件导入

| Packages                |     |                                 |                |           |         |                          |     |   | *=       |
|-------------------------|-----|---------------------------------|----------------|-----------|---------|--------------------------|-----|---|----------|
| In Project +            |     |                                 |                |           |         |                          |     |   |          |
| * Unity                 | 200 | Ads                             |                |           |         |                          |     |   | ‡ Remove |
| ✓ Ads Analytics Library |     | Version 2 0 8 (2018.4 verified) |                |           |         |                          |     |   |          |
| O In App Purchasing     |     | View Select package on disk     |                |           |         |                          |     | × |          |
| ✓ Package Manager UI    |     | com.                            |                |           |         |                          |     |   |          |
| √ TextMesh Pro          |     | Autho ← → ~ 个 🤰 » 此电脑 » 文档      |                | ~         | U       | 搜索"GSXRPlugin"           |     | P |          |
| OUnity Collaborate      |     | Unity 组织 * 新建文件夹                |                |           |         |                          |     | 0 |          |
|                         |     | GSXRPlugin 个 名称                 | ^              | 修改日期      |         | 类型                       |     | 大 |          |
|                         |     | Packages                        | tumont         | 2021/9/22 | 0 10-10 | <b>立</b> 0+372           |     |   |          |
|                         |     | ConeDrive                       | tor            | 2021/0/23 | 3 18.33 | 文件夹                      |     |   |          |
|                         |     | Rup                             | time           | 2021/8/23 | 3 18:19 | 文件夹                      |     |   |          |
|                         |     | 🌕 WPS网盘 🎝 pac                   | kage.json      | 2021/8/23 | 3 18:47 | JSON File                |     |   |          |
|                         |     | 。<br>助电脑 J pac                  | kage-lock.json | 2021/8/23 | 3 18:38 | JSON File                |     |   |          |
|                         |     | 3D 对象                           |                |           |         |                          |     |   |          |
|                         |     | 関 Sonic                         |                |           |         |                          |     |   |          |
|                         |     | - 视频                            |                |           |         |                          |     |   |          |
|                         |     | ■ 图片                            |                |           |         |                          |     |   |          |
|                         |     | 程 文档                            |                |           |         |                          |     |   |          |
|                         |     | ◆ 下载                            |                |           |         |                          |     |   |          |
|                         |     | ▶ 音乐                            |                |           |         |                          |     |   |          |
|                         |     | 二 桌面                            |                |           |         |                          |     |   |          |
|                         |     | 🐛 系統 (C:)                       |                |           |         |                          |     |   |          |
|                         |     | - 数据 (E:)                       | ×.             |           |         |                          |     |   |          |
|                         |     | ↓ 文档 (F:) ↓ <                   |                |           |         |                          |     | > |          |
|                         |     | 文//大学 (AD: Dov                  | kago ison      |           |         | nackago icon filo (* ico | (0) |   |          |
|                         |     | ATTE(N). pac                    | magagaon       |           |         | puckage, son me ( .jsc   |     |   |          |
|                         |     |                                 |                |           |         | 引开(O)                    | 取消  |   |          |
|                         |     |                                 |                |           | _       |                          | _   |   |          |
| Last undate 19.05       |     |                                 |                |           |         |                          |     |   |          |

图 12 包管理器选择本地插件

# 4.7. 导入完成

| Packages                 |       | □ ×<br>*=                                                               |
|--------------------------|-------|-------------------------------------------------------------------------|
| In Project 🔹             |       | dvanced • Q Search by package name, verified, preview or version number |
| ▼ Unity                  |       | GSXRPlugin                                                              |
| ⊀ Ads                    |       |                                                                         |
| Analytics Library        |       | Version 1.0.5 (in development)                                          |
| In App Purchasing        |       |                                                                         |
| √ Package Manager UI     |       | com.cmcc.gsxr                                                           |
| Package Validation Suite |       | Author: CMCC                                                            |
| √ TextMeshPro            |       | General Srandard for XR                                                 |
| 😍 Unity Collaborate      |       |                                                                         |
| ▼ CMCC                   |       |                                                                         |
| ✓ GSXRPlugin             | 1.0.5 |                                                                         |
|                          |       |                                                                         |
|                          |       |                                                                         |
|                          |       |                                                                         |
|                          |       |                                                                         |
|                          |       |                                                                         |
|                          |       |                                                                         |
|                          |       |                                                                         |
|                          |       |                                                                         |
|                          |       |                                                                         |
| Last update 17:46        | +     |                                                                         |

图 13 导入完成 GSXRPlugin 界面信息

## 4.8. 根据实际需求导入 TextMesh 演示 Samples 所需资源

| File Edit Assets GameObject Component #                                                             | 曾强版功能 Window Help                             |                            |                                   |    |
|----------------------------------------------------------------------------------------------------|-----------------------------------------------|----------------------------|-----------------------------------|----|
|                                                                                                    | Next Window Previous Window Layouts           | Ctrl+Tab<br>Ctrl+Shift+Tab | js "‡ Animator ##Scene            |    |
| All SampleScene<br>Main Camera<br>Directional Light                                                 | Unity IAP<br>GSXR BuildSettings<br>GSXR Input | ,                          |                                   | ÷. |
|                                                                                                    | Asset Store<br>Package Manager                | Ctrl+9                     |                                   |    |
|                                                                                                    | TextMeshPro                                   | \$                         | Font Asset Creator                |    |
|                                                                                                    | General                                       | >                          | Sprite Importer                   |    |
|                                                                                                    | Rendering                                     | >                          | Import TMP Essential Resources    |    |
|                                                                                                    | Animation                                     | >                          | Import TMP Examples and Extras    |    |
|                                                                                                    | Audio                                         | >                          | Project Files GUID Remapping Tool |    |
|                                                                                                    | Analysis                                      | <u></u>                    |                                   |    |
|                                                                                                    | Asset Management                              | >                          |                                   |    |
|                                                                                                    | 2D                                            | >                          |                                   |    |
|                                                                                                    | AI                                            | >                          |                                   |    |
|                                                                                                    | XR                                            | >                          |                                   |    |
|                                                                                                    | Experimental                                  | >                          |                                   |    |
| to Restant B Canada                                                                                 |                                               |                            | XXXX.                             |    |
| Create +                                                                                            |                                               |                            |                                   |    |
| ★ Favorites     Ar       Q, All Materials     Q, All Models       Q, All Prefabs     Q, All Prefabs | ssets >                                       |                            |                                   |    |
| Scenes                                                                                              |                                               |                            |                                   |    |

🚭 Unity 2018.4.34f1 Personal - SampleScene.unity - GSXRPlugin2018 - Android <DX11 on DX9 GPU>

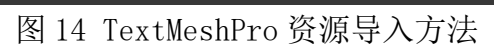

#### 4.9. 快速转换平台

GSXR 打包工具集成了平台转换和推荐参数自动切换的功能,当插件首次导入后如需快速配置,可通过打包工具一键设置。

🚭 Unity 2018.4.34f1 Personal - SampleScene.unity - GSXRPlugin2018 - Android <DX11 on DX9 GPU> File Edit Assets GameObject Component 増强版功能 Window Help

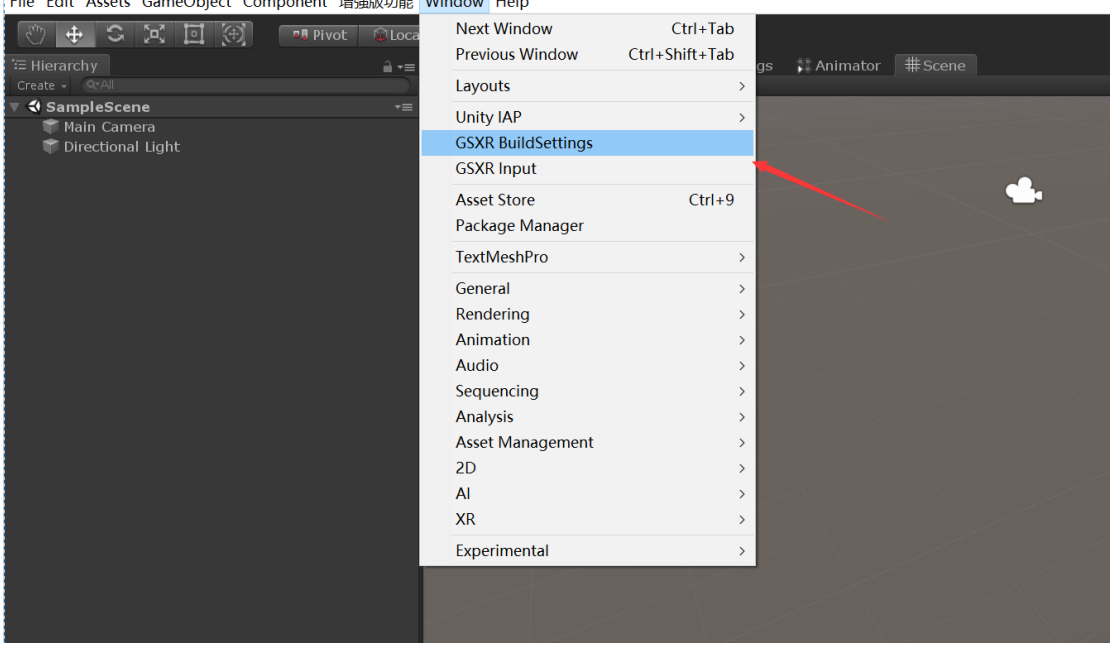

图 15 打开打包设置方式

## 4.10. 一键生成默认设置

自动转换平台,设置推荐参数

| GSXR BuildSettings           |                                                | ".×<br> |
|------------------------------|------------------------------------------------|---------|
| A                            |                                                |         |
|                              | mmended Setting as LandscapeLeft               |         |
| Default Orientation          |                                                |         |
| ColorSpace Linear GraphicsDe | viceType Recommended Setting as OpenGLES3 Only |         |
|                              | OpenGLES3                                      |         |
| QualitySettings vSyncCo      |                                                |         |
| vSyncCount                   |                                                |         |
| A MTRendering Recommen       |                                                |         |
| MultiThreadRendering         | ✓                                              |         |
| 🛕 Blit Type Recommended      |                                                |         |
| Blit Type                    |                                                |         |
| 🛕 Use 32-Bit Display Buffe   |                                                |         |
| Use 32-Bit Display Buffe     |                                                |         |
|                              |                                                |         |
| 🔺 Minimum API level Recor    |                                                |         |
| Minimum API level            | Android Api Level Auto                         |         |
| 🛕 Target Architectures Re    |                                                |         |
|                              |                                                |         |
|                              | Generate default settings                      |         |
|                              | Show On Load                                   |         |

图 16 打包设置界面与推荐信息

#### 4.11. 普通相机一键转成 GSXR

新建场景创建 GSXR 管理器,同步生成了必要组件和预制对象,开发者可通过编辑和修改组件参数达到自定义开发的目的。

| File Ealt Ass | ets GameObject C        | omponer | 11 增速放功能 V     | vindow neip    |            |                  |            |         |          |      |
|---------------|-------------------------|---------|----------------|----------------|------------|------------------|------------|---------|----------|------|
| 🕲 🕂 🤅         | C 🗵 🖻 🖲                 |         | Pivot 🛞 Local  |                |            |                  |            |         |          |      |
| 🔁 Hierarchy   |                         |         |                | Asset Store    | C Game     | Project Settings | 🕴 Animator | # Scene |          |      |
| Create - 97A  |                         |         |                | Shaded         | + 2D       |                  |            |         |          |      |
| T SampleS     | icene                   |         | •=             |                |            |                  |            |         |          | NUC  |
| E Main C      | amera<br>anal Liabt     |         |                |                |            |                  |            |         |          |      |
| Directo       | onar Ligne              |         |                |                |            |                  |            |         | <b>.</b> | NIX. |
|               | Copy<br>Paste           |         |                |                |            |                  |            |         |          |      |
|               | Rename                  |         |                |                |            |                  |            |         |          |      |
|               | Duplicate               |         |                |                |            |                  |            |         |          |      |
|               | Delete                  |         |                |                |            |                  |            |         |          |      |
|               | Delete                  | _       |                |                |            |                  |            |         |          |      |
|               | Create Empty            |         |                |                |            |                  |            |         |          |      |
|               | 3D Object               | >       |                |                |            |                  |            |         |          |      |
|               | GSXR                    | >       | Create GSXR_Ma | anager With GS | XR_Cameral | Rig              |            |         |          |      |
|               | 2D Object               | >       |                |                |            |                  |            |         |          |      |
|               | Effects                 | >       |                |                |            |                  |            |         |          |      |
|               | Light                   | >       |                |                |            |                  |            |         |          |      |
|               | Audio                   | >       |                |                |            |                  |            |         |          |      |
|               | Video                   |         |                |                |            |                  |            |         |          |      |
|               | 11                      | 2       |                |                |            |                  |            |         |          |      |
| = Project     | Camera                  |         |                |                |            |                  |            |         |          |      |
| Create -      | Camera                  |         |                |                |            |                  |            |         |          |      |
| T 🔶 Favorite  |                         |         | Assets >       |                |            |                  |            |         |          |      |
| Q All Mat     | erials                  |         | Scenes         |                |            |                  |            |         |          |      |
|               | ieis<br>fabe            |         | TextMesh       |                |            |                  |            |         |          |      |
|               |                         |         |                |                |            |                  |            |         |          |      |
| Assets        |                         |         |                |                |            |                  |            |         |          |      |
| Scenes        |                         |         |                |                |            |                  |            |         |          |      |
| Package       | sh Pro                  |         |                |                |            |                  |            |         |          |      |
| ► Analyti     | cs Library              |         |                |                |            |                  |            |         |          |      |
| ⊳ 🔤 com.ur    |                         |         |                |                |            |                  |            |         |          |      |
| 🕞 🕨 🥅 GSXRP   |                         |         |                |                |            |                  |            |         |          |      |
| In App        | Purchasing              |         |                |                |            |                  |            |         |          |      |
| Packag        | e manager 01<br>ish Pro |         |                |                |            |                  |            |         |          |      |
| ► Tunity C    | Collaborate             |         |                |                |            |                  |            |         |          |      |
|               |                         |         |                |                |            |                  |            |         |          |      |

🔇 Unity 2018.4.34f1 Personal - SampleScene.unity - GSXRPlugin2018 - Android <DX11 on DX9 GPU>

#### 图 17 一键转成场景相机

GSXRManger 生成后有一个 MainCamera 开发者可根据需求调节它的参数或者 绑定相关后期脚本,在程序运行后管理器会自动加载克隆当地相机的组件,进入 相关模式渲染。

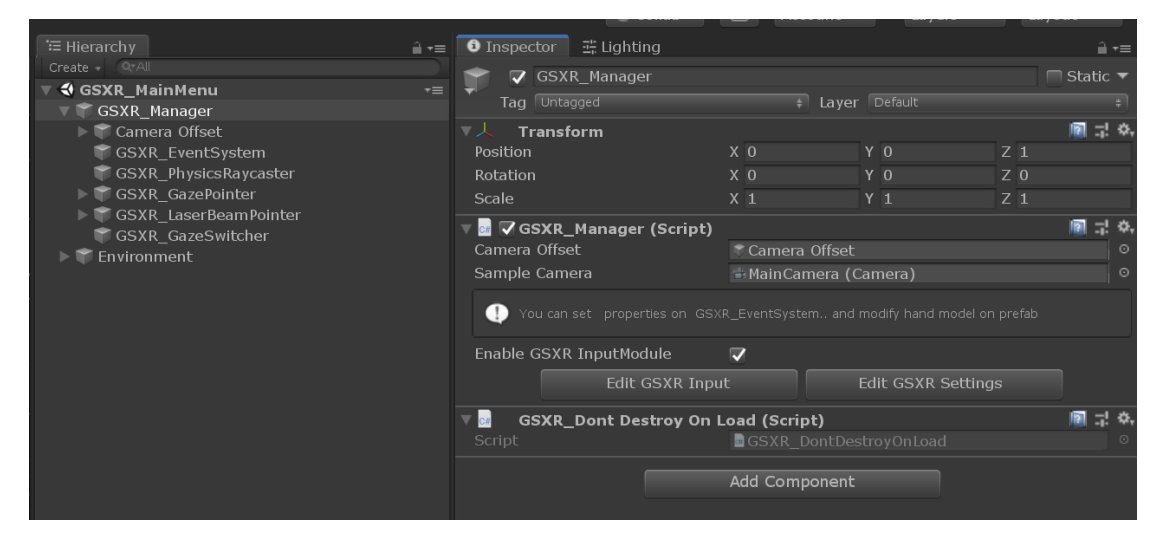

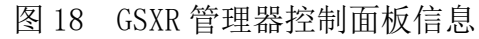

## 4.12. 编写输入行为编辑器打开方式

♥ Unity 2018.4.34f1 Personal - SampleScene.unity - GSXRPlugin2018 - Android <DX11 on DX9 GPU> File Edit Assets GameObject Component 增强版功能 Window Help

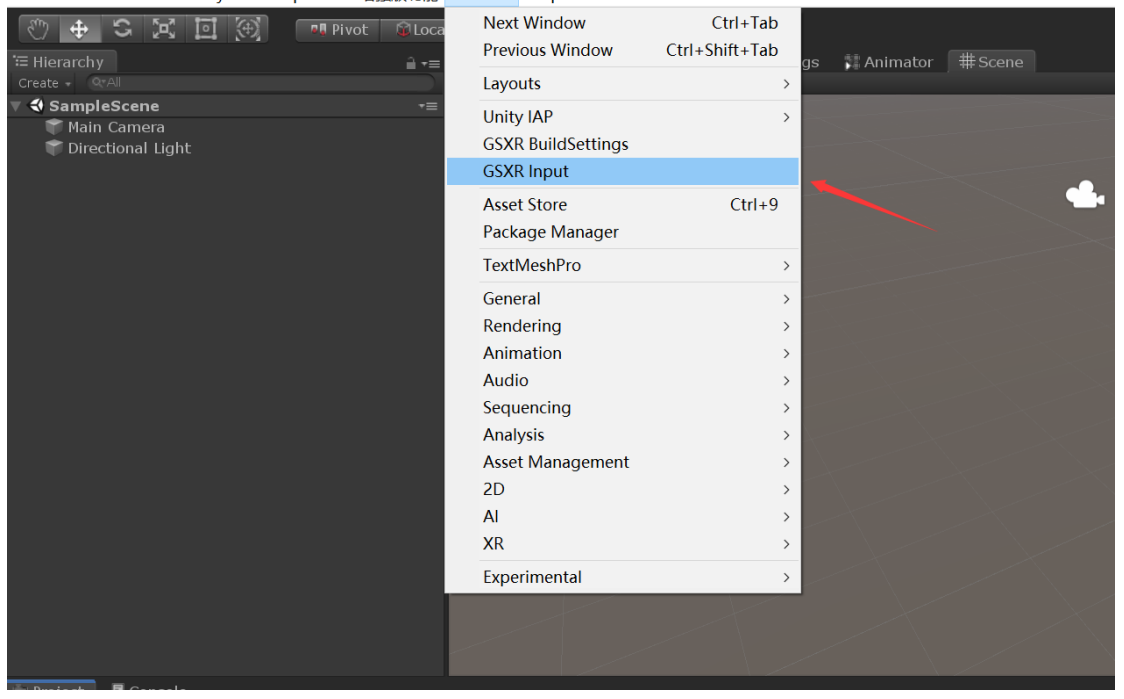

图 19 GSXR 输入行为绑定工具打开方式

### 4.13. 配置输入行为映射

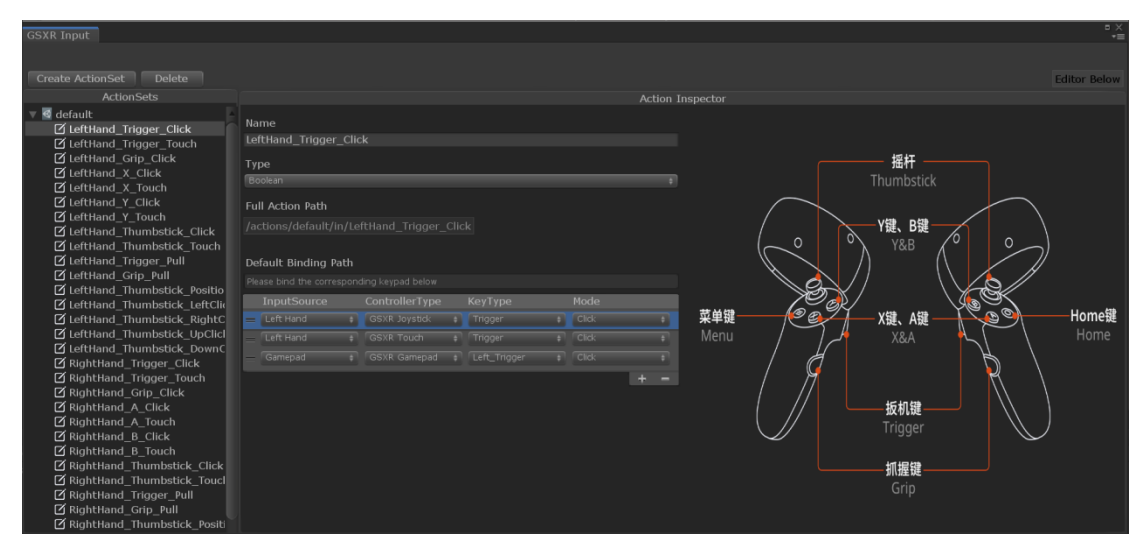

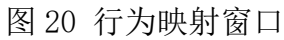

#### 4.14. 编辑手柄预制

◀ Unity 2018.4.34f1 Personal - QuickStart.unity - GSXRPlugin2018 - Android\* <DX11 on DX9 GPU> File Edit Assets GameObject Component 增强版功能 Window Help

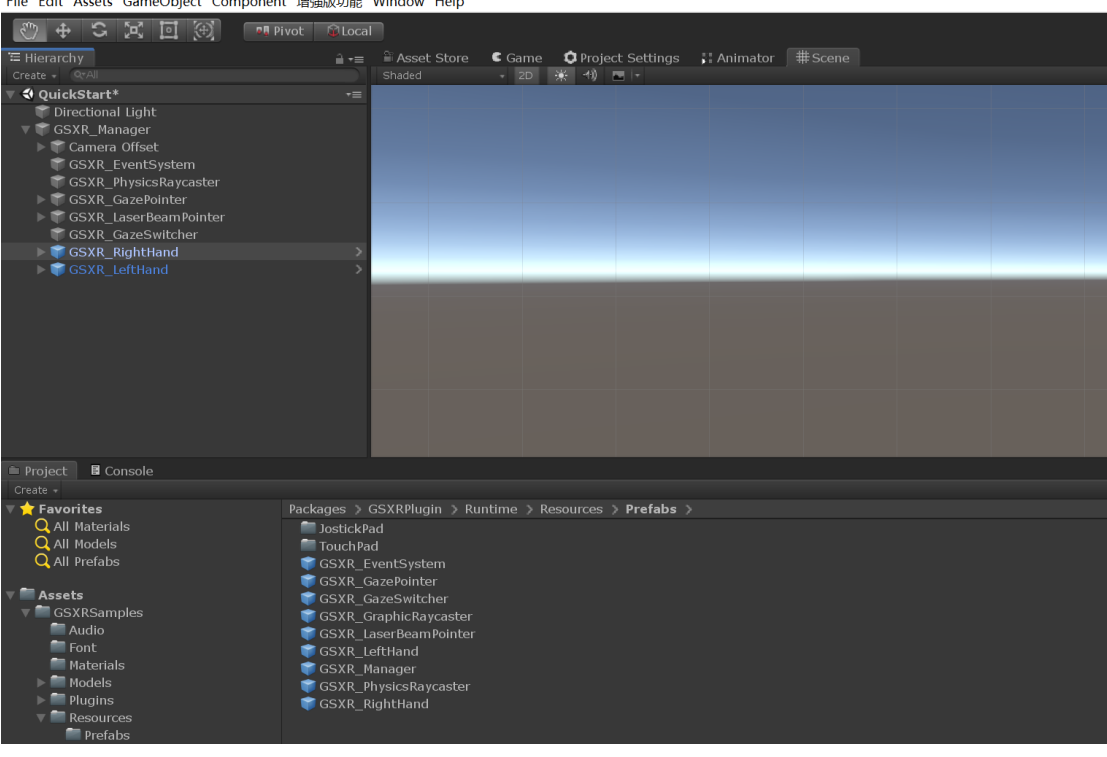

图 21 可编辑左右手柄预制体

#### 4.15. 行为映射绑定

| GSXR_EventSystem      | Position                                     | X -0.05       | ΥO                     | Z 0 |         |
|-----------------------|----------------------------------------------|---------------|------------------------|-----|---------|
| GSXR_PhysicsRaycaster | Rotation                                     | X 0           | Y O                    | Z 0 |         |
| GSXR_GazePointer      |                                              |               |                        |     |         |
| GSXR_Casel beamformer | 🔻 💀 🔽 GSXR_Tracked Object (Script)           |               |                        |     | 🕅 규 수,  |
| GSXR LeftHand         | DeviceType                                   |               |                        |     | ŧ)      |
| ▶ 🗑 GSXR_RightHand    | SSXR Shock Controller (Script)               |               |                        |     | ◎ 코 �.  |
|                       | Script                                       |               |                        |     | 0       |
|                       |                                              | GSXR_LeftHand | l (GSXR_TrackedObject) |     | •       |
|                       | 🔻 🖬 🔽 GSXR_Action Behaviour_Boolean (Script) |               |                        |     | i⊇ ‡ ¢, |
|                       |                                              |               |                        |     | Refresh |
|                       |                                              |               |                        |     |         |
|                       | ActionPath                                   |               |                        |     | +)      |
|                       |                                              |               |                        |     |         |
|                       |                                              | Cord for for  |                        |     |         |
|                       |                                              |               |                        |     |         |
|                       |                                              | Editor Actio  |                        |     |         |
|                       |                                              |               |                        |     |         |
|                       |                                              |               |                        |     |         |
|                       |                                              |               |                        |     |         |
|                       |                                              |               |                        |     |         |
|                       |                                              |               |                        |     |         |
|                       |                                              |               |                        |     |         |
|                       |                                              |               |                        |     | + -     |
|                       | On Update (Boolean)                          |               |                        |     |         |
|                       | List is Empty                                |               |                        |     |         |
|                       |                                              |               |                        |     |         |
|                       |                                              |               |                        |     |         |
|                       |                                              |               |                        |     | + -     |
|                       | Un Press (Boolean)                           |               |                        |     |         |
|                       | users empty                                  |               |                        |     |         |
|                       |                                              |               |                        |     |         |
|                       |                                              |               |                        |     | + -     |

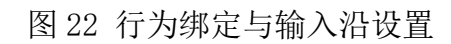

#### 4.16. 生成 GSXR\_Settings

如果项目中没有 GSXR\_Settings,可鼠标右键点击 GSXR\_Settings 生成 预制脚本。

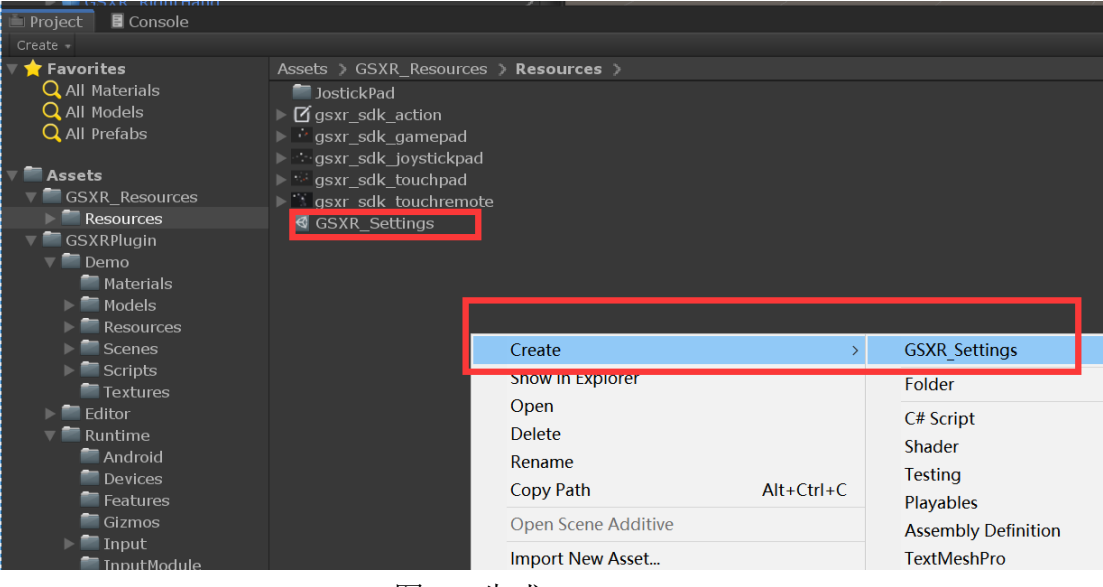

图 23 生成 GSXR\_Settings

## 4.17. 修改 GSXR\_Settings

|                       |                            | Collab 👻 🙆           | Account - Layers - Laye |
|-----------------------|----------------------------|----------------------|-------------------------|
|                       | 🔒 📲 🚺 Inspector 🚆 Lighting |                      |                         |
|                       | GSXR Manager               |                      |                         |
| 🔻 🕄 QuickStart*       | +≡ 	 Tag Untagged          |                      |                         |
| The Directional Light |                            |                      |                         |
| GSXR_Manager          | V A Transform              | X O                  | X 0 7 0                 |
| CSYP EventSystem      | Position                   | × 0                  | Y 0 Z 0                 |
| GSXR_Evencesystem     | Coale                      | × 0                  |                         |
| SSXR GazePointer      | Scale                      | × 1                  |                         |
| ▶                     | ▼ 🔤 🔽 GSXR_Manager (Script |                      |                         |
| 👕 GSXR_GazeSwitcher   |                            | GSXR_Manager         |                         |
| ▶ 🜍 GSXR_RightHand    | > Camera Offset            | Camera Offset        |                         |
| ▶ 💗 GSXR_LeftHand     | > Sample Camera            | Main Camera (Camera  | a)                      |
|                       |                            | Edit GSXR Input Edit | GSXR Settings           |
|                       |                            | Add Component        |                         |
|                       |                            | Add Component A      |                         |
|                       |                            |                      |                         |
|                       |                            |                      |                         |
|                       |                            |                      |                         |
|                       |                            |                      |                         |
|                       |                            |                      |                         |
|                       |                            |                      |                         |
|                       |                            |                      |                         |
|                       |                            |                      |                         |
|                       |                            |                      |                         |
|                       |                            |                      |                         |

图 24 快捷寻找 GSXR\_Settings

| <b>U</b> 1      | nspector 👔 🔄 🕂 Lighting |   | ii *=  |
|-----------------|-------------------------|---|--------|
| $\triangleleft$ | GSXR_Settings           |   | a .; ⊀ |
|                 |                         |   |        |
| 🛡 Re            | ender Settings          |   |        |
|                 | Format                  |   |        |
|                 | Anti-Aliasing           |   |        |
|                 | Depth Buffer            |   |        |
| ▼ Ca            | nmera Settings          |   |        |
|                 | Default Near            | • | 0.01   |
|                 | Default Far             |   | 5000   |
|                 |                         |   |        |
| ▼ In            | put Settings            |   |        |
|                 |                         |   |        |
|                 |                         |   |        |
|                 |                         |   |        |
|                 |                         |   |        |
| 🔻 Fo            | veated Settings         |   |        |
|                 | Endable Foveated        |   |        |
|                 |                         |   |        |
|                 |                         |   |        |
|                 |                         |   |        |
|                 |                         |   |        |
|                 |                         |   |        |
|                 |                         |   |        |
| ▼ Sp            | ace Origin Settings     |   |        |
|                 | Space Origin            |   |        |
|                 |                         |   |        |

图 25 修改 GSXR\_Settings

#### 4.18. 调式运行

自定义拖入场景的左右手柄需要配置到 GSXR\_GazeSwitcher 上,调式运 行时会自动克隆 SampleCamera 生成对应的 GSXR\_ViewSet 渲染相机;在调 式模式下可通过键盘 AWSDQE 控制 ViewSet 前后左右上下,通过按 Alt+鼠标 移动或者鼠标长按右键移动鼠标控制转向。

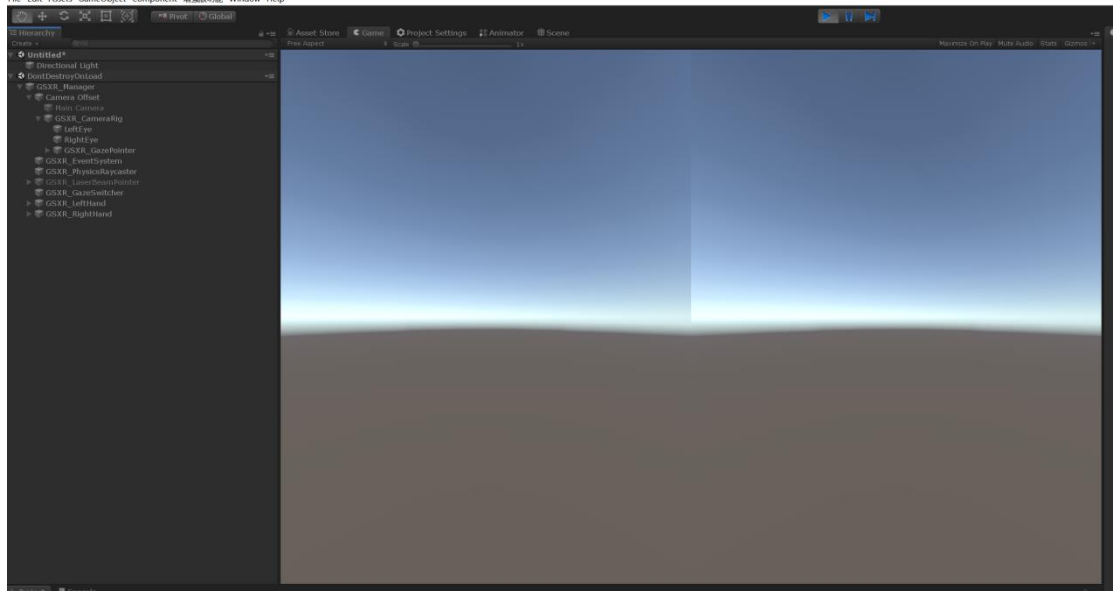

图 26 调式运行界面

#### 4.19. 自定义添加 DontDestroyOnLoad

Enable GSXR InputModule 标志位可以切换是否使用 GSXR 事件系统与 及射线预制和手柄模型。

| <br>GSXR_Manager             |                 |                     |                    | 📃 🔲 Static 🔻 |
|------------------------------|-----------------|---------------------|--------------------|--------------|
| Tag Untagged                 |                 |                     | Layer Default      | \$           |
| ▼人 Transform                 |                 |                     |                    | 🖸 🕂 🌣        |
| Position                     |                 |                     |                    |              |
| Rotation                     |                 |                     |                    |              |
| Scale                        |                 |                     |                    |              |
| 🔻 💀 🗸 GSXR_Manager (Scri     | pt)             |                     |                    | 🔊 🕂 🔅        |
|                              |                 |                     |                    |              |
| () You can set properties on |                 |                     |                    |              |
| Enable GSXR InputModule      |                 | <ul><li>✓</li></ul> |                    |              |
|                              | Edit GSXI       | R Input             | Edit GSXR Settings |              |
| GSXR_Dont Destroy            | On Load (Script | )                   |                    | 🔊 🕂 🔅        |
|                              |                 | GSXR_Don            |                    | 0            |
|                              |                 | Add Compo           | onent              | ·            |
|                              |                 |                     |                    |              |
|                              |                 |                     |                    |              |
|                              |                 |                     |                    |              |
|                              |                 |                     |                    |              |
|                              |                 |                     |                    |              |
|                              |                 |                     |                    |              |

图 27 DontDestroyOnLoad 绑定

#### 4.20. 打包设置

Unity 2018.4.34f1 Personal - Untitled - GSXRSample - Android\* <DX11 on DX9 GPU>

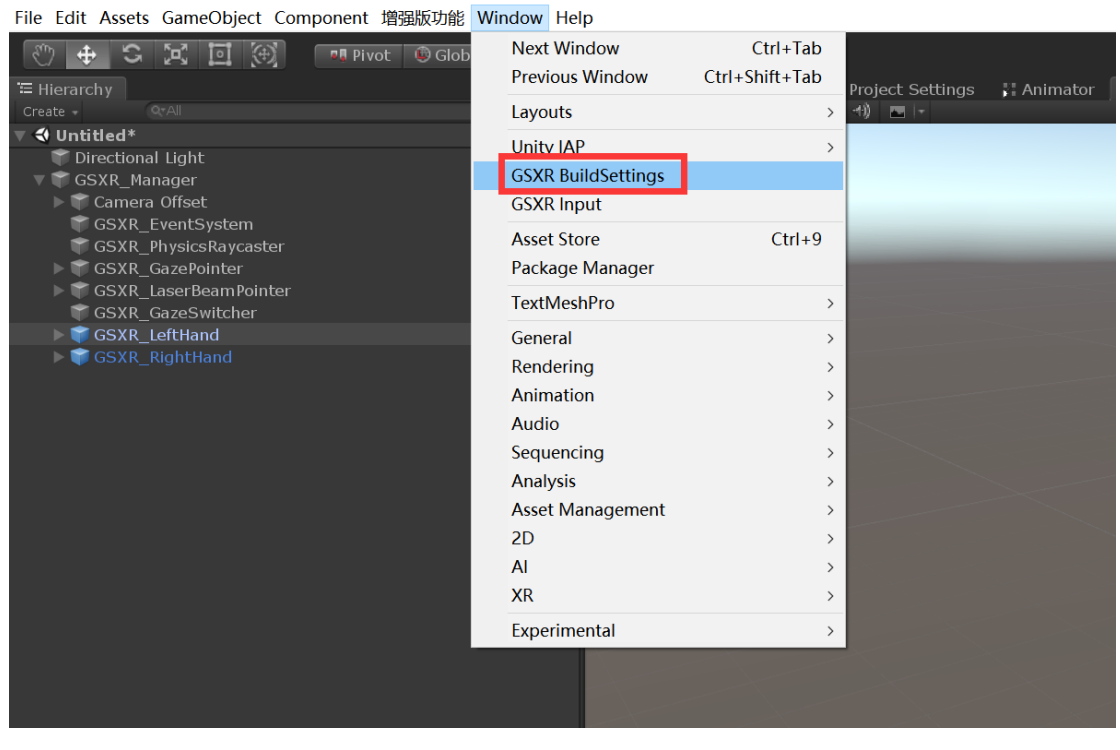

图 28 快捷打开 GSXR BuildSettings

| GSXR BuildSettings             |                           | "×<br>≠≡ |
|--------------------------------|---------------------------|----------|
| Default Orientation Recommer   |                           |          |
| Default Orientation            |                           |          |
| ColorSpace Linear GraphicsDe   |                           |          |
|                                | 0penGLES3                 |          |
| QualitySettings vSyncCount R   |                           |          |
| vSyncCount                     |                           |          |
| MTRendering Recommended S      |                           |          |
| MultiThreadRendering           |                           |          |
| Blit Type Recommended Settir   |                           |          |
| Blit Type                      |                           |          |
| Use 32-Bit Display Buffer Reco |                           |          |
| Use 32-Bit Display Buffe       | er 🗸                      |          |
| Android SDK Setting Path : Ec  |                           |          |
| Minimum API level Recommend    |                           |          |
| Minimum API level              |                           |          |
| Target Architectures Recomme   |                           |          |
| Target Architectures           |                           |          |
|                                |                           |          |
|                                | Generate default settings |          |
|                                |                           |          |
|                                | Show On Load              |          |
|                                |                           |          |
|                                |                           |          |

图 29 GSXR BuildSettings 推荐设置

5. 编辑行为

#### 5.1. 行为编辑器

| GSXR Input                                                                                                    |                                                                                                    | "×<br>== |
|----------------------------------------------------------------------------------------------------|----------------------------------------------------------------------------------------------------|----------|
| Create ActionSet Delete                                                                                                    | Save and Genera                                                                                                    |          |
| ActionSate                                                                                                    | Artion Inspector                                                                                                    |          |
| ActionSets  ActionSets  ActionSets  Cartinger_Click  LeftHand_Trigger_Click  LeftHand_K_Touch  LeftHand_X_Click  LeftHand_Y_Click  LeftHand_Y_Click  LeftHand_Y_Click  LeftHand_Y_Click  LeftHand_Thumbstick_Click  LeftHand_Thumbstick_Click  LeftHand_Thumbstick_Click  LeftHand_Thumbstick_Positio  LeftHand_Thumbstick_Positio  LeftHand_Thumbstick_RiptC  LeftHand_Thumbstick_Positio  LeftHand_Thumbstick_RiptC  LeftHand_Thumbstick_RiptC  LeftHand_Thumbstick_RiptC  LeftHand_Thumbstick_RiptC  LeftHand_Thumbstick_RiptC  LeftHand_Thumbstick_RiptC  LeftHand_Thumbstick_RiptC  LeftHand_Thumbstick_RiptC  LeftHand_Thumbstick_RiptC  LeftHand_Thumbstick_RiptC  LeftHand_Thumbstick_RiptC  LeftHand_Thumbstick_RiptC  RightHand_S_RiptC  RightHand_S_Click  RightHand_B_Click  RightHand_B_Click  RightHand_B_Click  RightHand_B_Click  RightHand_B_Click  RightHand_B_Click  RightHand_B_Click  RightHand_B_Click  RightHand_D_Thumbstick_Click  RightHand_Thumbstick_Click  RightHand_Thumbstick_Click  RightHand_Thumbstick_Click  RightHand_Thumbstick_Touch  RightHand_Thumbstick_Click  RightHand_Thumbstick_Click  RightHand_Thumbstick_Click  RightHand_Thumbstick_Click  RightHand_Thumbstick_Stick  RightHand_Thumbstick_Stick  Ri | Name       LeftHand_Trigger_Click       Type       Boolcar       Full Action Path       /actions/default/in/LeftHand_Trigger_Click       Default Binding Path       Pease bind the corresponding Legpad below       GSXR_Left Hance_GSXR Joystuck + Trigger + Click + Click       GSXR_Left Hance_GSXR Touch + Trigger + Click + Click | В        |

#### 图 30 GSXR\_Input 行为编辑器

现版本仅支持单个行为集编辑和修改,未来支持多个行为集编辑和修改; 当选中行为集父节点时可以修改行为集的属性和添加行为;选中行为节点可 以修改行为属性和编辑行为输入源绑定;编辑完成后可点击右上角保存生成 按钮。

## 5.2. 行为绑定

## 5.2.1. 组件添加行为绑定集合

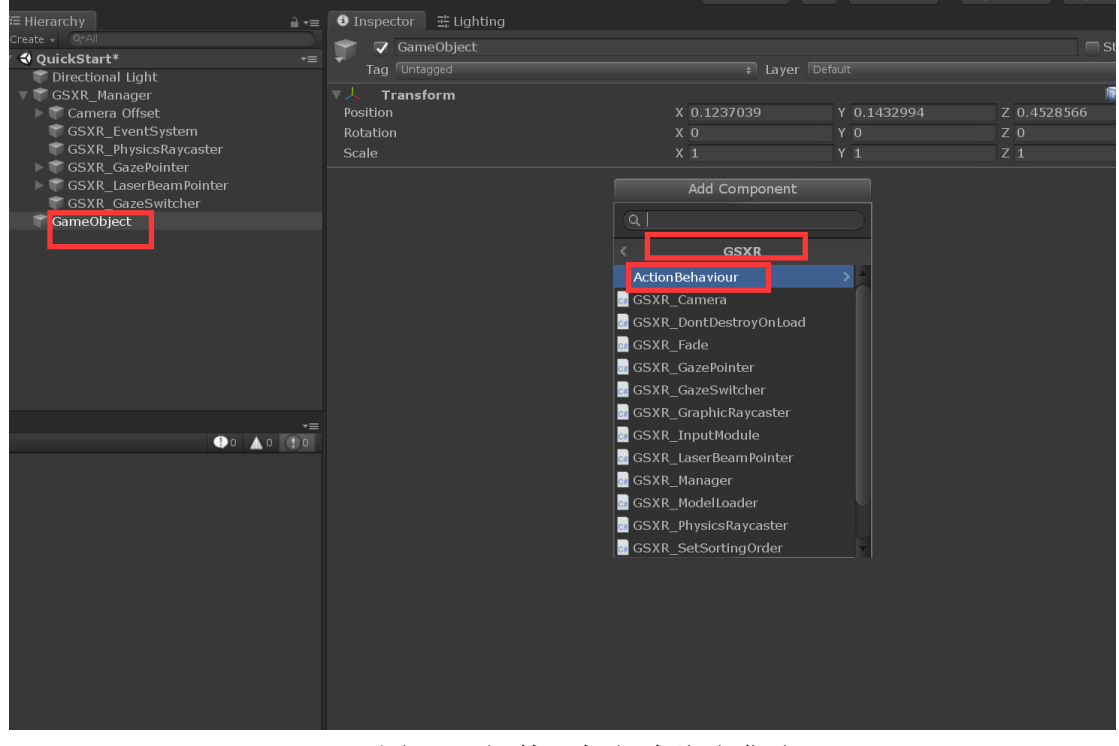

图 31 组件添加行为绑定集合

### 5.2.2. 组件添加行为绑定类型

|                     |                                               | Collad 👻        |                |             |
|---------------------|-----------------------------------------------|-----------------|----------------|-------------|
| lierarchy           | । •≡ 🔹 Inspector 🛛 🗄 Lighting                 |                 |                |             |
| ate 🗸 🔍 ar All      | GameObject                                    |                 |                |             |
| QuickStart*         |                                               |                 | or Default     |             |
| 🗑 Directional Light | rag ontagged                                  |                 |                | _           |
| GSXR_Manager        | ▼                                             | X 0 1007000     | ¥ 0 4 400 00 4 |             |
| Camera Offset       | Position                                      | X 0.1237039     | Y 0.1432994    | Z 0.4528566 |
| GSXR_EventSystem    | Rotation                                      | x U             | ΥÜ             | Ζ 0         |
|                     | Scale                                         | X 1             | Y 1            | Z 1         |
| GSXR_Gazerointer    |                                               |                 |                |             |
| GSXR GazeSwitcher   |                                               | Add Compone     | nc             |             |
| GameObject          |                                               | ्या             |                |             |
|                     |                                               |                 |                |             |
|                     |                                               | < ActionBehavio | our            |             |
|                     |                                               | 🖙 Boolean       |                |             |
|                     |                                               | 🖙 Single        |                |             |
|                     |                                               | G Vector2       |                |             |
|                     |                                               |                 |                |             |
|                     |                                               |                 |                |             |
|                     |                                               |                 |                |             |
|                     |                                               |                 |                |             |
|                     |                                               |                 |                |             |
|                     |                                               |                 |                |             |
|                     | <u>, , , , , , , , , , , , , , , , , , , </u> |                 |                |             |
|                     |                                               |                 |                |             |
|                     |                                               |                 |                |             |
|                     |                                               |                 |                |             |
|                     |                                               |                 |                |             |
|                     |                                               |                 |                |             |
|                     |                                               |                 |                |             |
|                     |                                               |                 |                |             |
|                     |                                               |                 |                |             |
|                     |                                               |                 |                |             |

图 32 组件添加行为绑定类型

# 5.2.3. Boolean 行为绑定路径和输入源

|                       |                                    | 🔮 Collad 👻 📥 🛛 Accoun                     | t 👻 Layers 👻 Layout |
|-----------------------|------------------------------------|-------------------------------------------|---------------------|
| - Hiorarchy 2         | O Increator                        |                                           |                     |
| Create * QTAI         |                                    |                                           |                     |
| ▼ 4 OuickStart*       | GameObject                         |                                           | Statio              |
| Directional Light     |                                    |                                           |                     |
| ▼ 😭 GSXR Manager      | ▼人 Transform                       |                                           | R 3                 |
| Camera Offset         | Position                           | X 0.1237039 Y 0.1432                      | 994 Z 0.4528566     |
| GSXR EventSystem      | Rotation                           | x o y o                                   | 7 0                 |
| GSXR PhysicsRaycaster | Scale                              | x 1                                       | 7 1                 |
| GSXR_GazePointer      |                                    |                                           |                     |
| GSXR_LaserBeamPointer | V 🔤 🔽 GSXR_Action Behaviour_Boolea | n (Script)                                | - <b>1</b>          |
| GSXR_GazeSwitcher     |                                    |                                           | _                   |
| ኛ GameObject          |                                    |                                           | Refre               |
|                       |                                    |                                           |                     |
|                       | ActionPath                         | \actions\default\in\LeftHand_Trigger_Clid | <                   |
|                       |                                    |                                           |                     |
|                       | InputSource                        | GSXR_LeftHand                             |                     |
|                       |                                    |                                           |                     |
|                       |                                    | Edit Actions                              |                     |
|                       |                                    |                                           |                     |
|                       |                                    |                                           |                     |
|                       |                                    |                                           |                     |
|                       |                                    |                                           |                     |
|                       |                                    |                                           |                     |
|                       | List is Empty                      |                                           |                     |
|                       |                                    |                                           |                     |
|                       |                                    |                                           |                     |
|                       |                                    |                                           | +                   |
|                       |                                    |                                           |                     |
|                       |                                    |                                           |                     |
|                       |                                    |                                           |                     |
|                       |                                    |                                           |                     |
|                       |                                    |                                           | T                   |
|                       | On Press (Boolean)                 |                                           | _                   |
|                       | List is Empty                      |                                           |                     |
|                       |                                    |                                           |                     |
|                       |                                    |                                           | +                   |
|                       | On Press Down (Boolean)            |                                           |                     |
|                       | List is Empty                      |                                           |                     |
|                       |                                    |                                           |                     |
|                       |                                    |                                           |                     |
|                       |                                    |                                           | +                   |
|                       |                                    |                                           |                     |
|                       | List is Empty                      |                                           |                     |
|                       |                                    |                                           |                     |
|                       |                                    |                                           |                     |
|                       |                                    |                                           | +                   |
|                       |                                    |                                           |                     |
|                       |                                    | Add Component                             |                     |
|                       |                                    |                                           |                     |

图 33 Boolean 行为绑定路径和输入源

| Hierarchy 🔒 •≡                                                                                                    | Inspector                  |                           |                           |                          |                                    |
|----------------------------------------------------------------------------------------------------|----------------------------|---------------------------|---------------------------|--------------------------|------------------------------------|
| reate + QrAll  QuickStart* +≡                                                                                                    | GameObject<br>Tag Untagged |                           |                           |                          | 🗌 Static 🔻<br>‡]                   |
| GSXR_Manager<br>Camera Offset<br>GSXR_EventSystem<br>GSXR_PhysicsRaycaster<br>GSXR_GazePointer<br>GSXR_LaserBeamPointer<br>GSXR_GazeSwitcher<br>GameObject | ▼                          | X 0.1237039<br>X 0<br>X 1 | Y 0.1432994<br>Y 0<br>Y 1 | Z 0.452850<br>Z 0<br>Z 1 | [] 국 축<br>56<br>[] 국 축,<br>Refresh |
|                                                                                                    |                            |                           |                           |                          |                                    |
|                                                                                                    |                            |                           |                           |                          |                                    |
|                                                                                                    |                            |                           |                           |                          | + -                                |
|                                                                                                    |                            |                           |                           |                          | + -                                |
|                                                                                                    |                            | Add Component             |                           |                          | + -                                |

## 5.2.4. Single 行为绑定路径和输入源

图 34 Single 行为绑定路径和输入源

## 5.2.5. Vector2 行为绑定路径和输入源

| iickStart* •≡         |                                     |               |             |             |                  |
|-----------------------|-------------------------------------|---------------|-------------|-------------|------------------|
| Directional Light     |                                     | ∓ Layer       |             |             |                  |
| GSXR_Manager          | ▼人 Transform                        |               |             |             | _ <b>[</b> ] ↓ ♦ |
| 🍞 Camera Offset       | Position                            | X 0.1237039   | Y 0.1432994 | Z 0.4528566 |                  |
| 🗑 GSXR_EventSystem    | Rotation                            |               |             |             |                  |
| GSXR_PhysicsRaycaster |                                     |               |             |             |                  |
| GSXR_GazePointer      | Z GSYR Action Behaviour, Vector 2 ( | Script)       |             |             | <b>⊡</b>         |
| GSXR_LaserBeamPointer |                                     | Scripty       |             |             |                  |
| GSXR_GazeSwitcher     |                                     |               |             |             |                  |
| GameObject            |                                     |               |             |             |                  |
|                       | A -bl D - bb                        |               |             |             |                  |
|                       | ActionPath                          |               |             |             |                  |
|                       | InputCource                         |               |             |             |                  |
|                       | InputSource                         |               |             |             |                  |
|                       |                                     |               |             |             |                  |
|                       |                                     |               |             |             |                  |
|                       |                                     |               |             |             |                  |
|                       |                                     |               |             |             |                  |
|                       |                                     |               |             |             |                  |
| -=                    |                                     |               |             |             |                  |
|                       |                                     |               |             |             |                  |
|                       |                                     |               |             |             |                  |
|                       |                                     |               |             |             |                  |
|                       |                                     |               |             |             |                  |
|                       |                                     |               |             |             | + -              |
|                       |                                     |               |             |             |                  |
|                       |                                     |               |             |             |                  |
|                       |                                     |               |             |             |                  |
|                       |                                     |               |             |             |                  |
|                       |                                     |               |             |             | + -              |
|                       | On Axis (Vector2)                   |               |             |             |                  |
|                       |                                     |               |             |             |                  |
|                       |                                     |               |             |             |                  |
|                       |                                     |               |             |             |                  |
|                       |                                     |               |             |             | + -              |
|                       |                                     | Add Component |             |             |                  |

图 35 Vector2 行为绑定路径和输入源

#### 5.2.6. 自定义脚本绑定行为路径和输入源

自定义行为脚本编写先决条件 GSXR\_Input 初始化完成或者设置 GSXR\_Manager 脚本执行优先级高于自定义脚本

```
// Start is called before the first frame update
void Start()
{
    if (GSXR_Input. Initialized)
      {
        LayoutGroups();
    }
    else
    {
        GSXR_Input. InitializeCompleteEvent. AddListener(LayoutGroups);
        Debug. Log("GSXR_InputActionTest InitializeCompleteEvent AddListener");
    }
}
```

#### //Boolean

}

GSXR\_Input.GetButtonDown("LeftHand\_Trigger\_Click", GSXR\_InputSources.GSXR\_LeftHand); GSXR\_Input.GetButtonDown("RightHand\_Trigger\_Click", GSXR\_InputSources.GSXR\_RightHand); GSXR\_Input.GetButtonPress("LeftHand\_Trigger\_Click", GSXR\_InputSources.GSXR\_LeftHand); GSXR\_Input.GetButtonUp("LeftHand\_Trigger\_Click", GSXR\_InputSources.GSXR\_LeftHand); GSXR\_Input.GetButtonUp("LeftHand\_Trigger\_Click", GSXR\_InputSources.GSXR\_LeftHand); GSXR\_Input.GetButtonUp("RightHand\_Trigger\_Click", GSXR\_InputSources.GSXR\_RightHand); GSXR\_Input.GetButtonUp("RightHand\_Trigger\_Click", GSXR\_InputSources.GSXR\_RightHand); //Axis1D GSXR\_Input.GetAxis1D("RightHand\_Trigger\_Pull", GSXR\_InputSources.GSXR\_RightHand); //Axis2D GSXR\_Input.GetAxis2D("RightHand\_Thumbstick\_Position", GSXR\_InputSources.GSXR\_RightHand); //ActionEntity action1 = GSXR\_Input.GetBooleanAction("action1", GSXR\_InputSources.GSXR\_LeftHand); action2 = GSXR\_Input.GetSingleAction("action2", GSXR\_InputSources.GSXR\_LeftHand);

action3 = GSXR\_Input.GetVector2Action("action3", GSXR\_InputSources.GSXR\_LeftHand);

#### 5.2.7. 获取 Hmd 键值

//Boolean

GSXR\_Input.GetHmdKeyDown(GSXR\_Hmd\_InputId.GSXR\_Hmd\_InputId\_Enter); GSXR\_Input.GetHmdKeyUp(GSXR\_Hmd\_InputId.GSXR\_Hmd\_InputId\_Enter); GSXR\_Input.GetHmdKeyPress(GSXR\_Hmd\_InputId.GSXR\_Hmd\_InputId\_Enter);

//...

#### 5.2.8. 设置 GSXR\_Manager 脚本执行优先级

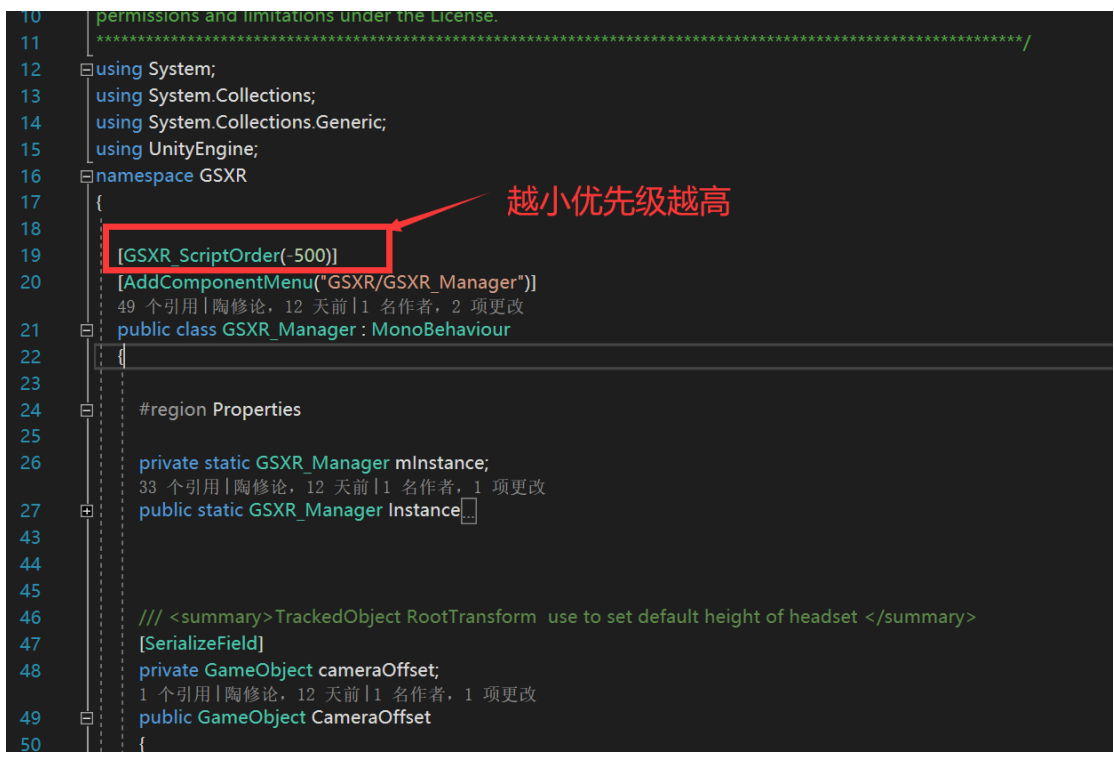

图 36 自定义脚本优先级

| 🗎 Asset Store 🛛 🗲 G       | ame 🚺 🏚 Project Settings 🗍 🚏 Animator 🛛 # Scene                                                                                                    | ₹≣           |
|---------------------------|----------------------------------------------------------------------------------------------------|--------------|
|                           | Q                                                                                                    |              |
| Audio<br>Editor           | Script Execution Order                                                                                                    | <b>a</b> \$, |
| Graphics                  |                                                                                                    |              |
| Physics                   | Scripts in the custom order can execute before or after the default time and are executed bottom. All other scripts execute at the default time in the order they are loaded. |              |
| Player                    |                                                                                                    |              |
| Preset Manager<br>Quality | = GSXR.GSXR_Manager -5                                                                                                    | i00 <b>–</b> |
| Script Execution Or       | = TMPro.TextContainer -1                                                                                                    | 10 -         |
| Tags and Layers           | = TMPro.TextMeshPro -1                                                                                                    | .05 –        |
| ▼ TextMesh Pro            | = TMPro.TextMeshProUGUI -1                                                                                                    | .00 –        |
| Settings<br>Time<br>VFX   | Default Time                                                                                                    |              |
|                           |                                                                                                    | + -          |
|                           | Reve                                                                                                    | ert Apply    |

图 37 查看自定义脚本优先级

## 6. 全局设置

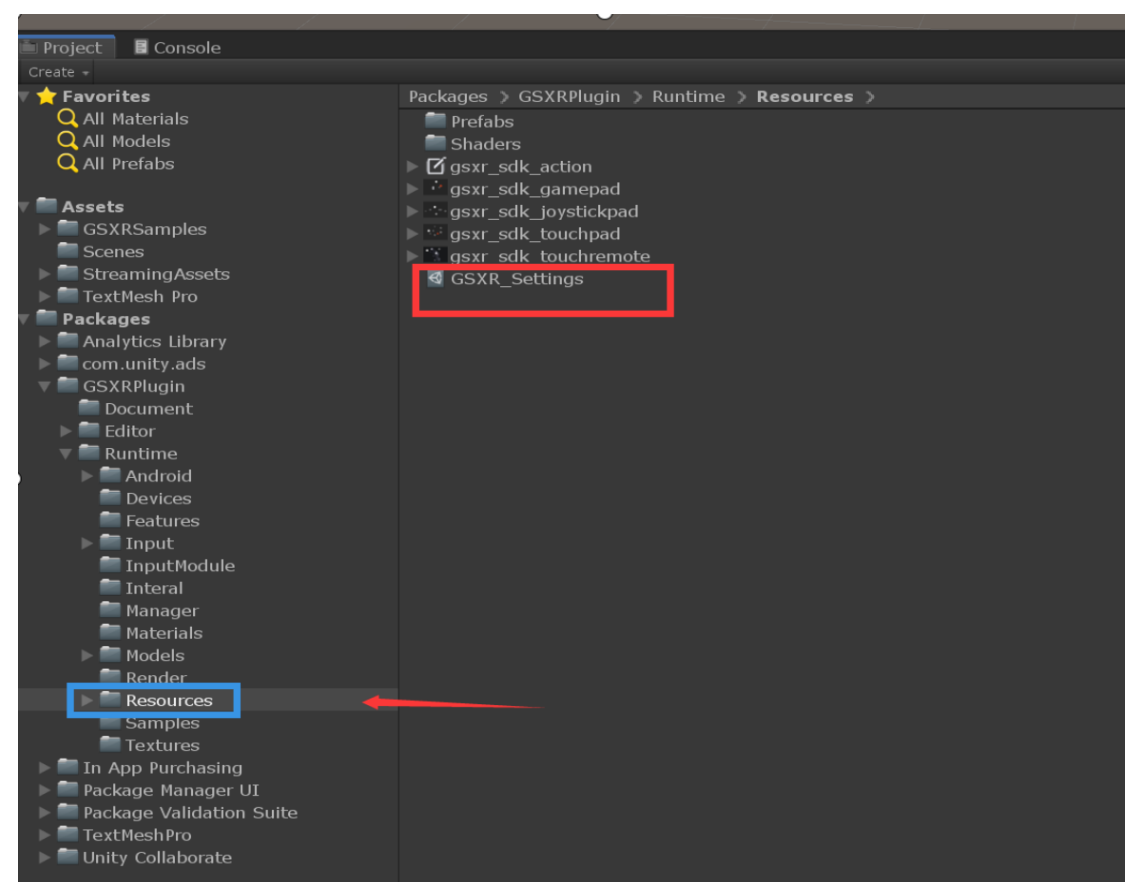

6.1. 设置文件路径

图 38 GSXR\_Settings.asset 文件路径

#### 6.2. 设置快捷指引

| Tirectional Light                                                                                                    | Tag Untagged                                                               |                  | ‡ Layer                | Default           |  |  |
|----------------------------------------------------------------------------------------------------|----------------------------------------------------------------------------|------------------|------------------------|-------------------|--|--|
| 🔻 💗 GSXR_Manager                                                                                                    | ▼人 Transform                                                               |                  |                        |                   |  |  |
| 🕨 👕 Camera Offset                                                                                                    | Position                                                                   |                  |                        |                   |  |  |
| GSXR_EventSystem<br>GSXR_PhysicsRaycaster<br>GSXR_CazePointer<br>GSXR_LaserBeamPointer<br>GSXR_GazeSwitcher<br>GameObject | Rotation                                                                   |                  |                        |                   |  |  |
|                                                                                                    | Scale                                                                      |                  |                        |                   |  |  |
|                                                                                                    | 🛛 🖬 🔽 GSXR_Manager (Script)                                                |                  |                        |                   |  |  |
|                                                                                                    | You can set properties on GSXR_EventSystem and modify hand model on prefab |                  |                        |                   |  |  |
|                                                                                                    | Enable GSXR InputModule                                                    |                  | 7                      |                   |  |  |
|                                                                                                    |                                                                            |                  | t Ec                   | lit GSXR Settings |  |  |
|                                                                                                    | 🔻 💀 GSXR_Dont Destroy                                                      | On Load (Script) |                        |                   |  |  |
|                                                                                                    |                                                                            |                  | GSXR_DontDestroyOnLoad |                   |  |  |
|                                                                                                    |                                                                            |                  |                        |                   |  |  |
|                                                                                                    |                                                                            |                  | Add Component          |                   |  |  |
| à•=<br>4 ♥ ★                                                                                                    |                                                                            |                  | Add Component          |                   |  |  |
| à+=<br>4 % ★                                                                                                    |                                                                            |                  | Add Component          |                   |  |  |
| ۵۰=<br>۲ ه *                                                                                                    |                                                                            |                  | Add Component          |                   |  |  |
| à•=<br>4 % *                                                                                                    |                                                                            |                  | Add Component          |                   |  |  |
| à•=<br>4 % ★                                                                                                    |                                                                            |                  | Add Component          |                   |  |  |
| à+=<br>4 % ★                                                                                                    |                                                                            |                  | Add Component          |                   |  |  |

图 39 GSXR\_Manager 管理器快捷进入全局设置按钮

#### 6.3. 设置参数说明

#### 6.3.1. RenderSettings

传输纹理格式默认设为 Default,可自定义修改抗锯齿参数和图像深度。 Anti-Aliasing 参数仅供设置当前视图集 RenderTexture 的质量,如果需要 修改抗锯齿等全局质量请到 ProjectSettings/Quality 下根据不同平台自定 义修改。

#### 6.3.2. CameraSettings

相机近裁切面和远裁切面的距离;当SampleCamera的参数 Near > Default Near 时使用 Default Near 的值;当SampleCamera 的参数 Far < Default Far 时使用 Default Far 的值。

#### 6.3.3. InputSettings

展示 Input 行为集合的数目,当数目为0或者 没有显示参数时 则需要 打开 GSXR Input 编辑器配置。

#### 6.3.4. FoveatedSettings

注视点渲染,使能后可以设置参数。

#### 6.3.5. SpaceOriginSettings

空间原点设置,GSXR\_OnHead 原点始于头戴设备本身,GSXR\_OnFloor 原 点考虑身高,校准至地板上。

| GSXR_Settings                                                                  |                                                                | Den  |
|--------------------------------------------------------------------------------|----------------------------------------------------------------|------|
| Render Settings                                                                |                                                                |      |
| Render Settings only for setting the viewse<br>path : Project Settings/Quality | t camera rendertexture quality, the global quality settings at |      |
| Format                                                                         | Default                                                        |      |
| Anti-Aliasing                                                                  | 2x Samples                                                     | \$   |
| Depth Buffer                                                                   | At least 24 bits depth(with stendi)                            | \$   |
| Camera Settings                                                                |                                                                |      |
| Default Near                                                                   | •                                                              | 0.01 |
| Default Far                                                                    |                                                                | 5000 |
| Input Settings                                                                 |                                                                |      |
| ActionSet Count                                                                |                                                                |      |
| Action Count                                                                   |                                                                |      |
| Default Bindings Count                                                         |                                                                |      |
| Foveated Settings                                                              |                                                                |      |
| Endable Foveated                                                               |                                                                |      |
|                                                                                |                                                                |      |
| Up Fov Rad Percentage(%)                                                       |                                                                |      |
| Down Fov Rad Percentage(%)                                                     |                                                                |      |
| Left Fov Rad Percentage(%)                                                     |                                                                |      |
| Right Fov Rad Percentage(%)                                                    |                                                                |      |
| Space Origin Settings                                                          |                                                                |      |
| Space Origin                                                                   | GSXR_On Floor                                                  |      |
|                                                                                |                                                                |      |

图 40 GSXR\_Setting 全局设置界面

#### 7. 异常处理

#### 7.1. 版本异常

解决办法: 使用支持的版本

## 7.2. URP/LWRP 模板导入后 dll 拷贝失败

解决办法:重启项目

#### 8. 注意事项

#### 8.1. 设计返回逻辑

GSXR 内容上线 GSXR 平台需设计对应的返回键退出应用逻辑,如在业务设计中存在业务返回逻辑,当业务处于最外层时退出应用。

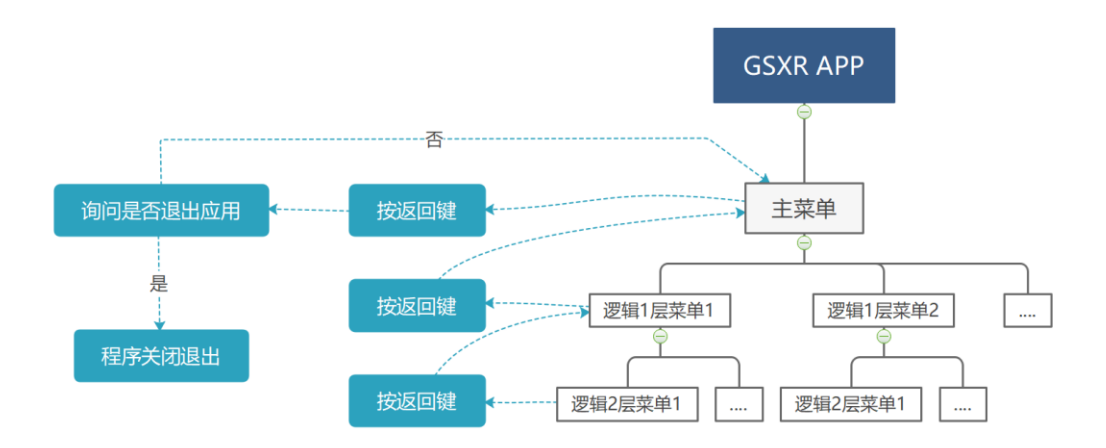

图 41 GSXR 应用返回逻辑参考图